オーパック 俗函

- > OPAC とは Online Public Access Catalog の略で、オンライン蔵書目録のことである
- > 奈良医大図書館、または研究室で所蔵している単行本や雑誌の検索ができる
- 自分の探している文献が単行本か雑誌かを確認する 単行本…書籍(教科書、マニュアル、専門書、シリーズなど)<u>体系的にまとめられた知識</u> 雑誌…逐次(定期/不定期)刊行物(学術誌、学・協会誌、商業誌、紀要)<u>最新の情報(主に学術論文)</u>

| <u>単行</u><br>検索 | <u>テ本を検索する</u><br><b> 条件入力</b>                     |
|-----------------|----------------------------------------------------|
| 1.              | 検索対象  ■表示 をクリックし、 図書 にチェックを入れる。                    |
| 2.              | 全ての項目 ▼ に書名を入力し、   ○検索開始(S) をクリックする。               |
|                 | 「タイトル」や「著者名」では、完全一致していなければヒットしない。「全ての項目」を使うのがポイント! |

#### 単行本の検索結果を見る(例「ハリソン内科学」で検索)

書名

#### 検索結果一覧

| 2 4 ハリソン内                                         |                                                                          |          |                                    |                                    |                                                                      |
|---------------------------------------------------|--------------------------------------------------------------------------|----------|------------------------------------|------------------------------------|----------------------------------------------------------------------|
| ISBN: 9784895927345 分類: NDC9 493 書誌No. NM00135591 |                                                                          |          |                                    |                                    |                                                                      |
| 2014/07/23                                        | [                                                                        | 巻次:: セット | 教室ほか 病院 感染症セ                       | 493 <b>-</b> Har                   |                                                                      |
| 2013/03/28                                        |                                                                          | 巻次:1     | 図書館 2F閲覧室北側 単行本                    | 493 <b>-</b> Har                   | d0150593c                                                            |
| 2013/06/24                                        |                                                                          | 巻次:1     | 図書館 2F閲覧室北側 単行本                    | 493 <del>-H</del> ar               | c0150350c                                                            |
| 2013/03/28                                        |                                                                          | 巻次:2     | 図書館 2F閲覧室北側 単行本                    | 493–Har                            | d0150594c                                                            |
| 2013/06/24                                        |                                                                          | 巻次:2     | 図書館 2F閲覧室北側 単行本                    | 493–Har                            | d)150351 c                                                           |
|                                                   | · ·                                                                      |          |                                    |                                    | 0100010                                                              |
|                                                   | <u> </u>                                                                 | ]        | 配架場所                               |                                    |                                                                      |
|                                                   | <u> </u> 貸出中の場合は<br>貸出中(予約して下さい)                                         | ]        | <b>配架場所</b><br>図書館…図書館             |                                    | <b>請求記号</b><br>ジャンルを表す                                               |
|                                                   | ▲ 日本 100 「「「「「」」」」      貸出中の場合は     「「「」」」      貸出中(予約して下さい)     と表示される。 |          | <b>配架場所</b><br>図書館…図書館<br>教室ほか…研究室 | No Than<br>図書の3<br>「分類者            | <b>清求記号</b><br>ジャンルを表す<br>番号」と著者名ロ                                   |
|                                                   | 貸出中の場合は<br>貸出中(予約して下さい)<br>と表示される。<br>※予約はメインデスク                         |          | <b>配架場所</b><br>図書館…図書館<br>教室ほか…研究室 |                                    | <b>請求記号</b><br>ジャンルを表す<br>番号」と著者名ロ<br>D最初3文字を                        |
|                                                   | 貸出中の場合は<br>貸出中(予約して下さい)<br>と表示される。<br>※予約はメインデスク<br>で手続きできる。             |          | <b>配架場所</b><br>図書館…図書館<br>教室ほか…研究室 | 図書の<br>「分類<br>一マ字の<br>組み合材         | <b>請求記号</b><br>ジャンルを表す<br>番号」と著者名ロ<br>の最初3文字を<br>っせた記号。図書            |
|                                                   | 貸出中の場合は<br><u>貸出中(予約して下さい)</u><br>と表示される。<br>※予約はメインデスク<br>で手続きできる。      |          | <b>配架場所</b><br>図書館…図書館<br>教室ほか…研究室 | 図書の<br>「分類<br>イマ字の<br>組み合れ<br>館の本に | <b>請求記号</b><br>ジャンルを表す<br>番号」と著者名ロ<br>の最初3文字を<br>っせた記号。図書<br>はこの順番で並 |

✓ 図書館で探すとき…書名・配架場所・請求記号をメモする

✓ 著者名や出版社名、出版地、出版年月などを見たいとき…書名をクリックし検索詳細表示へ

#### <u>雑誌をタイトルで検索する</u>

## 検索条件入力

- 画面右上
   2 雑誌検索へ
   をクリックする。
- 2. 雑誌のタイトルを入力し、 Q検索開始(S) をクリックする。

タイトルの出だしがわかっているときは © で始まるを、一部しかわからないときは ●を含むを選ぶ。

### <u>雑誌(タイトル検索)の検索結果を見る (例「プチナース」で検索)</u>

タイトル一覧

|     | 雑誌名            |                  |                   |     |                            | ſ            | 請え         | 求記 <del>号</del> |   |
|-----|----------------|------------------|-------------------|-----|----------------------------|--------------|------------|-----------------|---|
|     |                |                  |                   |     |                            |              | Periodical | s(定期刊行          | Ī |
| 1 Z | <u>チナース</u> 照林 | :社 1999.4-       |                   |     |                            |              | 物)の"P"     | と雑誌名の           | 頭 |
| 社   | 誌 通常資料         | 月刊               | 所蔵巻号、             | 発行年 | 配架場所                       |              | 3 文字を合わ    | わせた記号           |   |
| 8   | 図書館            | 8(4-15),9-26,27( | 1-4)[1999-2018]継続 |     | 2F閲覧室南側新着雑<br>本配架:書庫2層 看護学 | 誌(和)<br>(南側) | (製<br>)    | P-Puc           |   |
| 教   | 牧室ほか           | 17(12) [2008-20  | [800              |     |                            |              |            |                 |   |

- ✓ 図書館で探すとき… 雑誌名・配架場所・巻号・発行年をメモする
- ✓ 特定の号の配架場所や貸出状況を見たいとき…雑誌名をクリックし検索詳細表示から巻号一覧へ

### E-BOOK (電子資料)を検索する

# 検索条件入力

| 1. | 検索対象 | 国 <u>表示</u> | をクリックし、 <b>E-BOOK</b> にチェックを入れる。 |
|----|------|-------------|----------------------------------|
|----|------|-------------|----------------------------------|

2. 検索結果の参照 URL をクリックすると出版社サイトで E-BOOK を閲覧できる。

| (JO=E-BOOK)                           |                                                                                                    |
|---------------------------------------|----------------------------------------------------------------------------------------------------|
| <b>4,700 件</b> /87,297                | 結果集合番号[3] 検索式(JO=E-BOOK)                                                                                              |
|                                       | 表示順 指定なし 💙 蔵書所在情報 全て 💙 <u>非表示</u> 表示件数                                                                                |
| 書誌情報                                  | <<最初 <前ページ 1234567891011 470 次ページ>最後>> 件目へ ジャンプ                                                                       |
| <b>著者名</b><br>医学映像教育セン<br>ター (19)     | 全ての項目       ✓         「ビックアップオプション」                                                                                   |
| Tarner, Margaret<br>(16)<br>長谷部 佳子 (1 | 1<br>「病気&診療完全解説BOOK:身近な病気がよくわかる!:101疾患の診断・治療から費用まで/東京逓信病院編著.     新版医学通信社,2019.2(医学通信社Books)                           |
| 4)<br>野村、和弘(1940-)                    | <u>参照URL</u> ISBN: 9784870587106 書誌No. NM00150633                                                                     |
| (13)<br><u>坂井,建雄(1953-)</u>           |                                                                                                    |
| (13)<br><u>&gt;続きを見る</u>              | <u>医学生・右手医師のための誰も教えてくれなかったおカネの話 / Dr.K著</u> 金芳室, 2019.2<br>参照URL ISEN: 9784765317757 分類: NDC8 498.14 書誌No. NM00150611 |

E-BOOK (電子資料)の検索結果を見る(例「動画」で検索)

| 検索 | 結果一覧<br>タイトル名                                                                 |                                                                      |                    |
|----|-------------------------------------------------------------------------------|----------------------------------------------------------------------|--------------------|
| 2  | 動画でみるみるわかる眼科検査テクニ<br>前田裕子編著 メディカ出版, 2013.11     参照UDL JORN: 0704940444005 ()類 | <u>ック : 基本手順から疾患の捉え方まで、検査のすべてが、みえる、わた</u><br>- (眼科ケア)                | <u> </u>           |
|    | <u>参照URL</u> ISBN. 9784840444965 万痕                                           | NDLC SC631 書誌No. NM00149918                                          |                    |
|    | 2019/03/03                                                                    |                                                                      |                    |
| 3  | ○○保存版血管診療図解テキスト:脈管専<br>面/松尾汎監修保存版メディカ出版                                       | <u> 駅 阪・血管診療技師・脳神経超音波検査士認定試験合格サポートbc</u><br>፬, 2015.6 (Vascular lab) | <u>)ok! : WEB動</u> |
|    | 参照URL ISBN: 9784840454315 分類                                                  | :NDC9 493.24 書誌No. NM00149899                                        |                    |
|    | 2019/03/05                                                                    | 図書館                                                                  |                    |
| 4  | <ul> <li>画像を読み解け血管エコー典型画像集</li> <li>4.11 (Vascular lab)</li> </ul>            | <u>ミ・CT・MRI・血管造影にも強くなる! : WEB動画 / 濱口浩敏編</u> メデ                       | √力出版, 201          |
|    | 参照URL ISBN: 9784840450058 分類                                                  | : NDC8 492.12 書誌No. NM00149885                                       |                    |
|    | 2019/03/05                                                                    | 図書館                                                                  |                    |
| 5  | 【動画】免疫系 / 医学映像教育センター     3)                                                   | <u>-制作著作</u> 第2版 医学映像教育センター, c2007 (目で見る医                            | 学の基礎 ; 1           |
| ٦  | <u>参照URL</u><br>書誌No. NM00149847                                              |                                                                      |                    |
|    | 2019/03/01                                                                    | 図書館                                                                  |                    |
| ✓  | タイトル名が【動画】から始まるも                                                              | ものは動画を視聴できる。                                                         |                    |

こんなときは…

Q.検索結果が少ない

A. 検索語が多い、または長いとヒットしにくいです。検索語を減らす、短い単語で区切るなどしてみてください。

Q.検索項目を「タイトル」に設定しタイトルを入れたのにヒットしない。

A. 検索項目を限定すると、スペースの有無や大文字小文字の違いなどでもヒットしません。「全ての項目」を使うことをおすすめします。

Q. 電子ジャーナルが読みたい

A. 雑誌も電子版を利用できます。図書館ホームページ上部の「電子ジャーナル」より読みたい雑誌名を入力し、 リンクからご覧ください。

Q. 図書館に本をリクエストしたい

A. 読みたい本や図書館に入れてほしい本があったら、図書館の「オピニオン・ボックス」からリクエストしてく ださい。図書館2階メインデスクに設置しているほか、メールでも受け付けています。